### DIRECTIONS FOR LIEN SEARCHES / CODE VIOLATIONS ONLINE

Please follow the steps below to look up the Public Nuisance Abatement Special Assessment Liens, Special Master Order Liens, and Code Enforcement violations.

**First**, print these instructions. **Second**, as you open each link, save it to your favorites or bookmark it. **Then**, next time you perform a search, you will have your printed instructions and the required links saved to your favorites or bookmarked.

For current **Code Enforcement Violation** request, email the property key number and property address to: <u>ce@hernadocounty.us</u>

# FINDING THE PROPERTY OWNER AND LEGAL DESCRIPTION

Click this link: Hernando County Property Appraiser

### You can search several ways:

- By Key # in the box marked **Parcel KEY (8 digit)**; press **ENTER**, or
- By <u>Parcel #</u> in the box marked **Parcel Number**, press **ENTER**, or
- By Owner Name in the box marked Owner's Name (LastName FirstName), or
- By <u>Address</u>. Type in the street number ONLY, then press **ENTER**. Look through the list until you find the correct street. Select the link in the column titled **Parcel Key**

After entering your search information in one of the fields mentioned above, you will be on the <u>Parcel Details</u> section of the Property Appraiser.

- The current owner information is listed in the box titled **Owner Information**(1). *Make a note of the name*.
- *Make a note of the* **Parcel Key**(2), located above Owner Information
- Click on the **Sales**(3) tab towards the bottom of the screen.
- Under the **Grantee**(4), you can see a list of current and past owners.
- In the **Tax Information**(5) box, click on the <u>**Real Time Tax Info**</u>(6) link. (You may have to disable popup blocking in your browser.) From here, scroll down (way down) until you see a box labeled **Liens**. This lists *public nuisance* liens for this property, whether recorded or not.

|                                                                                                    | Herna<br>PROP                                           | NDO CO<br>ERTY<br>Serve and Ass                            | API<br>ess With Fair                                                                                                    | PRAIS                                                                                                    | SER                      | The second state of the second state of the se |  |  |
|----------------------------------------------------------------------------------------------------|---------------------------------------------------------|------------------------------------------------------------|----------------------------------------------------------------------------------------------------|----------------------------------------------------------------------------------------------------|--------------------------|----------------------------------------------------------------------------------------------------|--|--|
| Search Sea                                                                                                    | rch Results Parcel De                                   | tails GIS Map                                              |                                                                                                    |                                                                                                    |                          | 2013 Certified Tax Roll After VAB                                                                                                    |  |  |
| Parcel Key:                                                                                                    | Parcel #:                                               |                                                            | Previous Result                                                                                                    | Heat Ress                                                                                                    | **Street I<br>visible fr | Level photos may not be available if structure is m<br>om road.                                                                                                    |  |  |
| Owner Informati                                                                                                    | on 1                                                    | Proper                                                     | ty & Assessmer                                                                                                    | nt Values                                                                                                    | Bldg #1                  | SINGLE FAMILY RESIDENCE                                                                                                    |  |  |
| Owner<br>Mame:<br>Malling<br>Address:<br>Property Informa<br>Site Address:<br>Description: SPRING i<br>DOR Code: (01) SING |                                                         | Building<br>Features:<br>Land:<br>AG Land:<br>Market:<br>5 | 543,631 Assess<br>516,674 Exem<br>58,500 Cappe<br>50 Excl C<br>588,805 Taxab<br>Tax Informal<br>AdVaio<br>NONAdVaio<br>Tata Ecc 2 | +d: \$88,805<br>pt: \$0<br>ed: \$88,805<br>pp: 50<br>le: \$88,805<br>tion<br>tion<br>\$1,431.13<br>rem: \$1,431.13<br>rem: \$1,431.13 | PH                       | PHOTO OF PROPERTY IS<br>HERE                                                                                                    |  |  |
| Levy Code: CWSH<br>Subdivision: SPRING I<br>Neighborhood: SPRING I                                                         | Sec7 Inshp/Kng:<br>HILL UN [[(5080)<br>HILL UN [[(5080) |                                                            | Total For 2<br>Total For 2<br>Total For 2<br>Beal Time Tax                                                                        | 012: \$1,609.35<br>011: \$1,051.31<br>010: \$1,149.21<br>Info Rey Taxes Sn line                                                       |                          | There and a filler                                                                                                    |  |  |
| Land Sales                                                                                                    | Bldg Characteristics                                    | Extra Features                                             | Addresses                                                                                                    | Businesses                                                                                                    | Mobile Homes             | 4                                                                                                    |  |  |
| Sale Date                                                                                                    | Book/Page                                               | Deed Type                                                  | Vacant/ Qu<br>Improved Qu                                                                                                    | alification Sa                                                                                                    | ale Price                | Grantee                                                                                                    |  |  |
| 09/15/2011                                                                                                    |                                                         | WD                                                         | 1                                                                                                    | D                                                                                                    | \$100                    |                                                                                                    |  |  |
| 07/10/2006                                                                                                    |                                                         | QC                                                         | 1                                                                                                    | x                                                                                                    | \$100                    |                                                                                                    |  |  |
| 05/01/1988                                                                                                    |                                                         | WD                                                         | v                                                                                                    | Q                                                                                                    | \$12,900                 |                                                                                                    |  |  |

| LIENS<br>REF # LIEN DATE | KEY:<br>DESCRIPTION | LIEN AMT | INT DUE        | FEE          | BALANCE       |
|--------------------------|---------------------|----------|----------------|--------------|---------------|
| 07/25/13 CI              | <u>E</u>            | \$1033.0 | \$104.31 \$10. | 00 \$1147.37 |               |
|                          |                     |          |                |              |               |
|                          |                     |          |                |              |               |
|                          |                     |          |                |              |               |
|                          |                     |          |                |              |               |
|                          |                     |          | 101.01         | 10.00        |               |
| TOTALS: LIEN             | AMI 1033.06         | INI      | 104.31 FEES    | 10.00 B      | ALANCE 1147.3 |

If there are any public nuisance abatement special assessment liens (in process *and* recorded, they will be listed in this section. If the **Lien Date** is in the future, from the date you are viewing the screen, the lien has not been recorded and if paid before the lien is recorded, the amount due will be \$10 less than what is showing, due to recording fees not being charged. Public nuisance abatement special assessment liens accrue interest, and the payoff amount due changes on the first day of each month. Interest begins accruing 30 days after the Lien Date. Lien Date is subject to change, based on the date lien is approved by the BOCC. A satisfaction fee of \$10.00 for recording, will also be added to the pay-off amount.

## SEND PAY-OFF REQUESTS TO: jswartzmiller@hernandocounty.us

Please include the property key number, property address and a copy/copies of the recorded Public Nuisance Lien(s) or Special Master Order(s) with your request for pay-off.

## LOOKING UP RECORDED PUBLIC NUISANCE LIENS AND SPECIAL MASTER ORDERS

Click this link: **<u>Recorded Documents</u>** to take you to the Official Records of Hernando County.

- Click on Name icon (that you made note of in previous steps). Type in LastName (space) FirstName. Click Submit.
- Click on the header in the results page called Doc Type to sort by that column.
- Scroll down to see the document type LIEN/ORDER. If there are multiple pages, you will have to click on Next at the bottom left of your screen.
- Click on the line item to view the document.

For <u>recorded Special Master *Orders*</u>, the document type is ORDER and the Direct Name is HERNANDO COUNTY CODE ENFORCEMENT.

Public Records request can be submitted Online at: Public Information

#### **TO VIEW BUILDING PERMITS**

Click this link: Hernando County Development Department

#### Click on **Permit Search**

Click **CONTINUE** and you will be directed to the **PROPERTY SEARCH** screen.

(For multiple property searches, you can enter the next Key # in the KEY field (top left) and click SUBMIT.)

- Enter the Key number in the field marked **ENTER KEY** #
- You will now see the **PROPERTY VIEW** screen.
- Scroll down to view **PERMITS**

For additional case information:

Code Enforcement : 352-754-4056 Building Dept.: 352-754-4050 Mosquito Control: 352-540-6552 Solid Waste: 352-754-4112 (for curbside trash or trash hauler information)

For **Code Enforcement** Public Nuisance Liens or recorded Special Magistrate Orders, please submit your checks payable to: Hernando County Code Enforcement and remit payment to:

HERNANDO COUNTY CODE ENFORCEMENT 789 PROVIDENCE BLVD BROOKSVILLE, FL 34601